# VIRTUAL CREDIT CARD - Bug #15353

## Android [TREATS] [TREATS Filter ] It remain at same screen when click Terapkan button

22 December 2022 07:32 PM - hsulynn pang

| Status:                                                                                                    | Closed       | Start date:     | 22 December 2022 |
|----------------------------------------------------------------------------------------------------|--------------|-----------------|------------------|
| Priority:                                                                                                    | High         | Due date:       |                  |
| Assignee:                                                                                                    | hsulynn pang | % Done:         | 100%             |
| Category:                                                                                                    |              | Estimated time: | 0.00 hour        |
| Target version:                                                                                                    |              | Spent time:     | 0.00 hour        |
| Description                                                                                                    |              |                 |                  |
| user profile: ntbsec04                                                                                                    |              |                 |                  |
| <ul> <li>steps:</li> <li>(1) login</li> <li>(2) swipe to the right for Kartu Kredit</li> <li>(3) select the credit card 4260130060454008 for TREATS</li> <li>(4) at the Customer Transaction History screen, click My TREATS</li> <li>(5) at the My TREATS Rewards screen, click Redeem Reward TREATS</li> <li>(6) at the Point tab, verify the Filter button icon</li> <li>(7) click Filter button</li> <li>(10) click Terapkan button without select any Filter</li> <li>Actual result: It remain at same screen</li> <li>Expected result: It shows the list</li> </ul> |              |                 |                  |

## History

#### #1 - 23 December 2022 09:02 AM - hsulynn pang

- Assignee changed from Hao Ter Tai to Septi Gizka Tiara

#### #2 - 23 December 2022 10:22 AM - hsulynn pang

- Assignee changed from Septi Gizka Tiara to Hao Ter Tai

## #3 - 23 December 2022 11:20 AM - Hao Ter Tai

- Status changed from New to Resolved

- % Done changed from 0 to 100

#### #4 - 23 December 2022 02:49 PM - Hao Ter Tai

- Status changed from Resolved to Assigned
- Assignee changed from Hao Ter Tai to hsulynn pang

## #5 - 23 December 2022 03:25 PM - hsulynn pang

- File retest.mp4 added
- Status changed from Assigned to Closed

tested ok

## Files

WhatsApp Video 2022-12-22 at 19.29.14.mp4 retest.mp4

1.65 MB 22 December 2022 3.49 MB 23 December 2022 hsulynn pang hsulynn pang